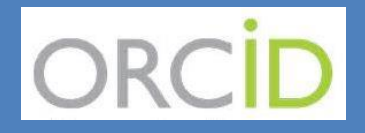

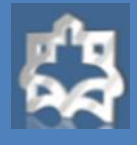

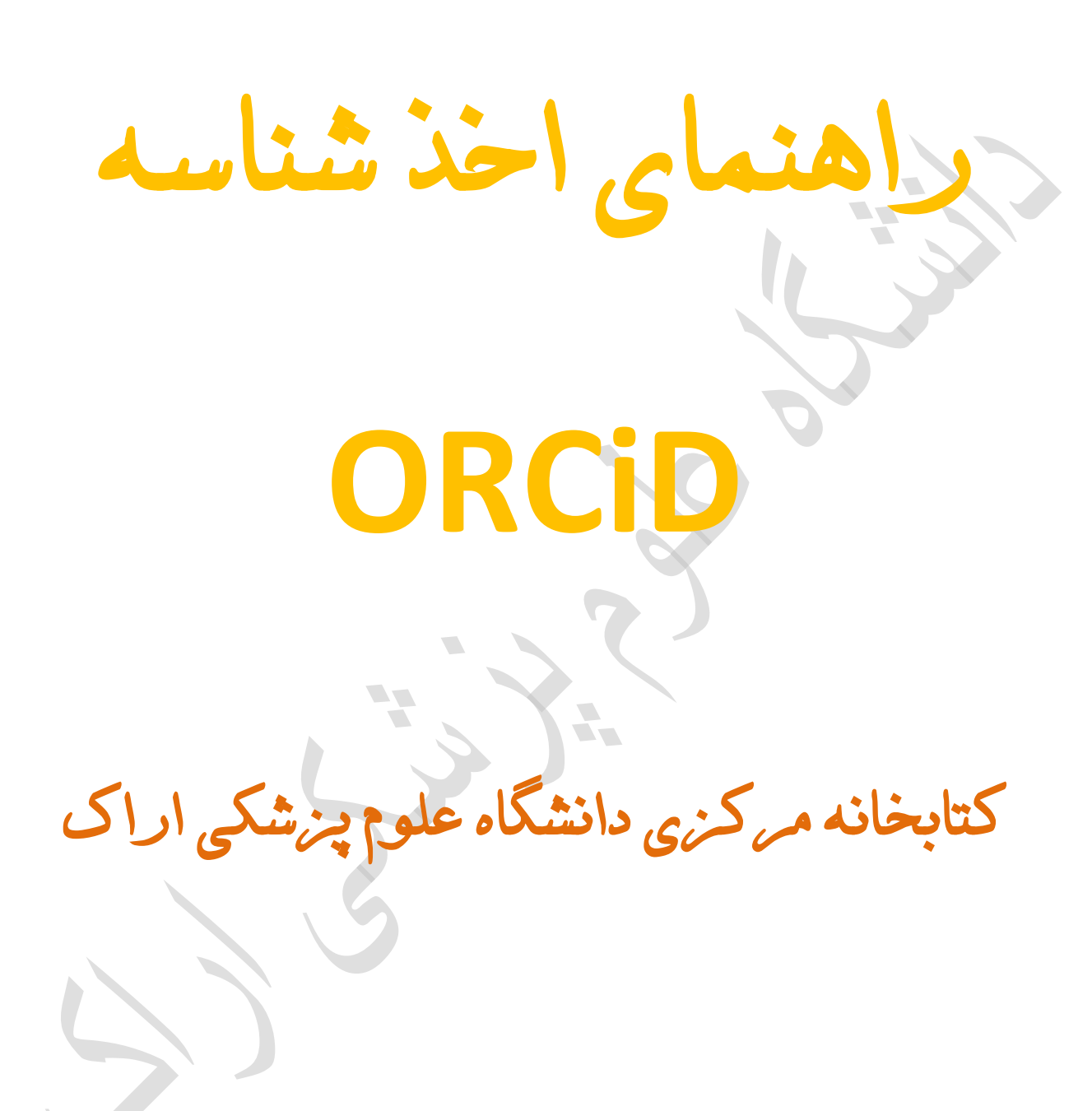

شهريور ١٣٩٧

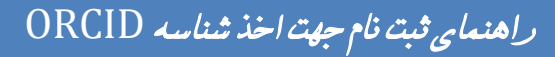

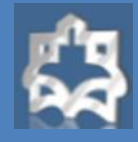

### معرفی ORCID

شناسه ارکید در واقع یک کد ۱۶ رقمی و انحصاری برای هرنویسنده می باشد. این شناسه برای هر فرد منحصر بفرد و دایمی است. ارکید ابداع شده است تا ابهامات مربوط به نامهای مختلف یک نویسنده را برطرف کند و به آنها کمک کند . محققان و ابداع کنندگان می توانند با استفاده از شناسه ارکید پروفایل مربوط به مقالات چاب شده، ثبت اختراعات، تحقیقات، گرانت های گرفته شده و ... را تهیه نمایند و رزومه علمی خود را ثبت نمایند.همچنین می توانند به سادگی داده های خود را از پایگاه داده های دیگر مانند Scopus ، گرانت های گرفته شده و ... را تهیه نمایند و رزومه علمی خود را ثبت ارسال روزمه خود می توانند به سادگی داده های خود را از پایگاه داده های دیگر مانند Scopus ، گرانت های گرفته شده و ارسال روزمه خود می توانند شناسه ارکید خود را ارسال نمایند تا داوران و افراد دیگر با استفاده از این کد وارد صفحه نویسنده شده و رزومه او را مشاهده نمایند. همچنین امکان تبادل اطلاعات بین این شناسه با Researcher ID نیز وجود دارد. سیستم ارکید طوری طراحی شده است که با مشاهده نمایند. همچنین امکان تبادل اطلاعات بین این شناسه با Researcher ID نیز وجود دارد. سیستم ارکید طوری طراحی شده است که با ژورنالها و آژانسهای تامین کننده بودجه هماهنگ است. بسیاری از سازمانهای تحقیقاتی و انتشارات سیستم خود را با ارکید یکپارچه کرده اند. شناسه ارکید سریعا در حال گسترش است و از حامی های مشهور آن می توان به Nature، Science، دیوستم خود را با ارکید یکپارچه کرده اند. شناسه ارکید سریعا در حال گسترش است و از حامی های مشهور آن می توان به که در ایند. Science، دیوستم مود را با ارکید یکپارچه کرده اند. شناسه

### چگونه در ORCiD ثبت نام کنیم؟

ابتدا وارد سایت ارکید شده وبر دکمه ثبت نام کلیک کنید.

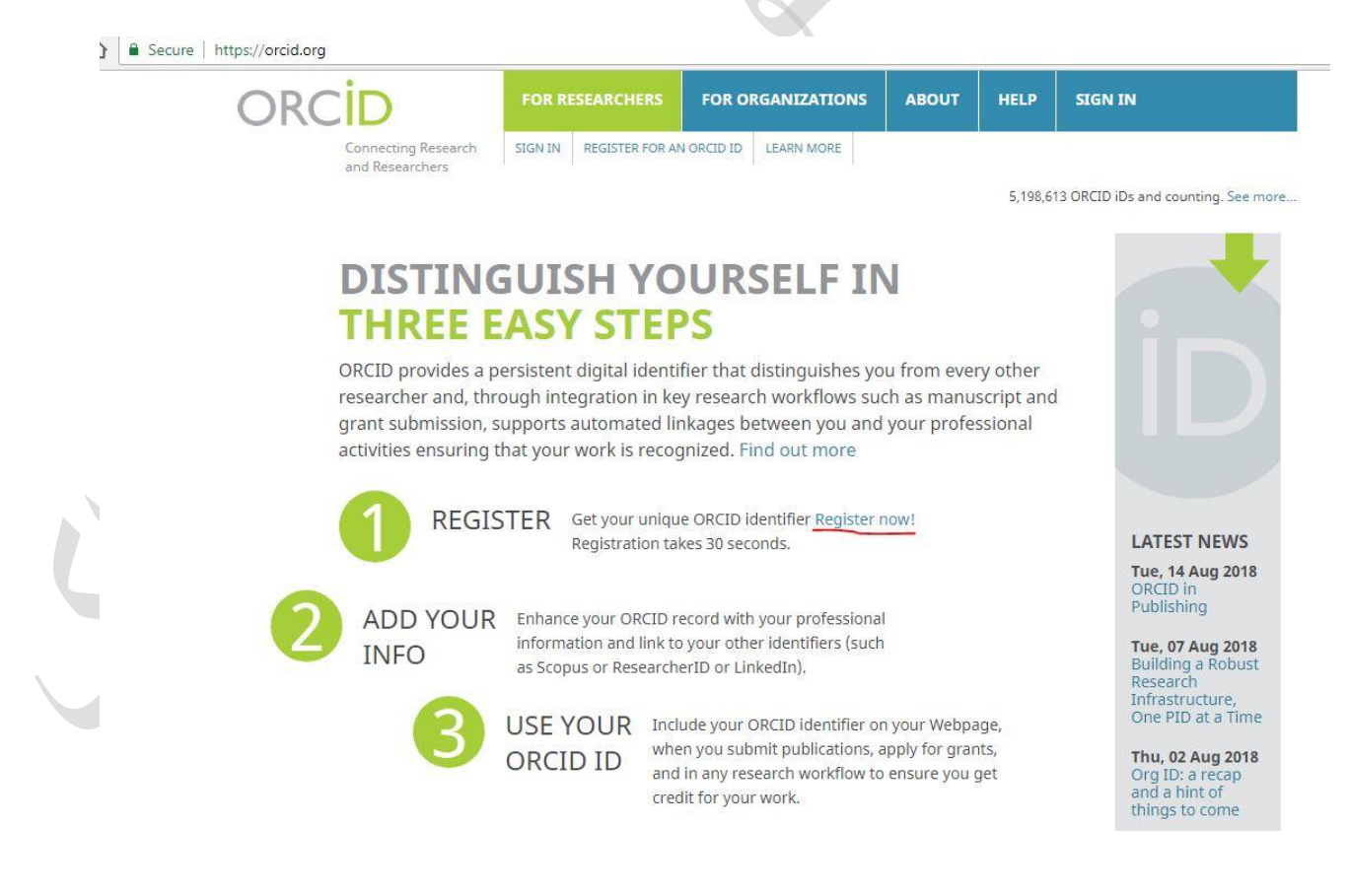

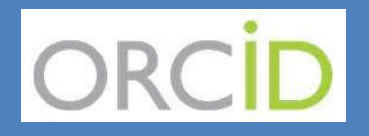

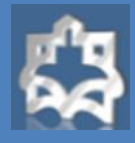

در صفحه مربوط به ثبت نام باید اطلاعات شخصی خود را وارد کنید.

| CID                                    | FOR RESEARCHERS                                                                                                    | FOR ORGANIZATIONS | ABOUT     | HELP    | SIGN IN                          |  |  |  |  |
|----------------------------------------|----------------------------------------------------------------------------------------------------|-------------------|-----------|---------|----------------------------------|--|--|--|--|
| Connecting Research<br>and Researchers | SIGN IN REGISTER FOR AN ORCID ID LEARN MORE                                                                                                    |                   |           |         |                                  |  |  |  |  |
|                                        | 5,198,613 ORCID iDs and counting. See more                                                                                                    |                   |           |         |                                  |  |  |  |  |
|                                        | Register for an ORCID iD                                                                                                    |                   |           |         |                                  |  |  |  |  |
|                                        | ORCID provides a persistent digital identifier that distinguishes you from every other researcher and,<br>through integration in key research workflows such as manuscript and grant submission, supports<br>automated linkages between you and your professional activities ensuring that your work is recognized. |                   |           |         |                                  |  |  |  |  |
|                                        | Per ORCID's terms and conditions , you may only register for an ORCID iD for yourself.                                                                                                    |                   |           |         |                                  |  |  |  |  |
|                                        | First name                                                                                                    |                   |           |         |                                  |  |  |  |  |
|                                        |                                                                                                    | *0                |           |         |                                  |  |  |  |  |
|                                        | Last name                                                                                                    |                   |           |         |                                  |  |  |  |  |
|                                        |                                                                                                    |                   |           |         |                                  |  |  |  |  |
|                                        | Primary email                                                                                                    | *                 |           |         |                                  |  |  |  |  |
|                                        | Additional amail                                                                                                    |                   |           |         |                                  |  |  |  |  |
|                                        |                                                                                                    |                   |           |         | 0                                |  |  |  |  |
|                                        | • Add another email                                                                                                    |                   |           |         |                                  |  |  |  |  |
|                                        | Create an ORCID password                                                                                                    | 3                 |           |         | *0                               |  |  |  |  |
|                                        | Confirm ORCID password                                                                                                    |                   |           |         |                                  |  |  |  |  |
|                                        |                                                                                                    |                   |           |         | *                                |  |  |  |  |
|                                        | Visibility settings                                                                                                    |                   |           |         |                                  |  |  |  |  |
|                                        |                                                                                                    |                   |           |         |                                  |  |  |  |  |
| خاب کنید .                             | ی فعالیت هایتان انت                                                                                                    | " خصوصی " را برای | نده" و يا | ىحدود ن | ۳ می توانید سه حالت "عمومی"، : ه |  |  |  |  |
|                                        |                                                                                                    |                   |           |         |                                  |  |  |  |  |
|                                        |                                                                                                    |                   |           |         |                                  |  |  |  |  |
|                                        |                                                                                                    |                   |           |         |                                  |  |  |  |  |
|                                        |                                                                                                    |                   |           |         |                                  |  |  |  |  |
|                                        |                                                                                                    |                   |           |         |                                  |  |  |  |  |
|                                        |                                                                                                    |                   |           |         |                                  |  |  |  |  |
|                                        |                                                                                                    |                   |           |         |                                  |  |  |  |  |
|                                        |                                                                                                    |                   |           |         |                                  |  |  |  |  |
|                                        |                                                                                                    |                   |           |         |                                  |  |  |  |  |

# ORCID

### راهنمای ثبت نام جهت اخذ شناسه ORCID

\*0

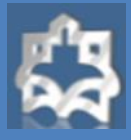

#### Visibility settings

Your ORCID iD connects with your ORCID record that can contain links to your research activities, affiliations, awards, other versions of your name, and more. You control this content and who can see it.

By default, who should be able to see information added to your ORCID Record?

- Everyone (87% of users choose this)
- Trusted parties (5% of users choose this)
- Only me (8% of users choose this)

#### Notification settings

ORCID sends email notifications about items related to your account, security, and privacy, including requests from ORCII member organizations for permission to update your record, and changes made to your record by those organizations... You can also choose to receive emails from us about new features and tips for making the most of your ORCID record.

#### ✔ Please send me quarterly emails about new ORCID features and tips

To receive these emails, you will also need to verify your primary email address. After you've registered, you can change your notification settings at any time in the account settings section of your ORCID record.

#### Terms of Use

☑ I consent to the privacy policy and terms and conditions of use, including agreeing to my data being processed in the US and being publicly accessible where marked Public.

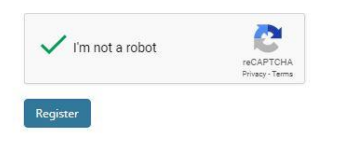

پس از کلیک کردن دکمه Register صفحه زیر باز می شود: که می توانید مقالات خود را با کلیک کردن بر روی works link از پایگاه داده مورد نظر انتخاب کنید .برای مثال اگر می خواهید مقالات خود را از پایگاه داده scopus وارد کنید بر روی orcid to scopus کلیک نمایید.

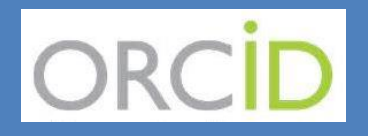

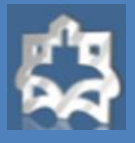

#### Secure | https://orcid.org/my-orcid MY ORCID RECORD INBOX ACCOUNT SETTINGS DEVELOPER TOOLS LEARN MORE Connecting Research and Resear 5,198,613 ORCID iDs and counting. See more... Thank you for registering. We have sent verification messages to each of your registered email addresses. You will need to verify your primary email address before you can begin adding information manually to your ORCID record. Biography 🛛 ه ک 🧶 🖌 / azadeh moradi ✓ Education (0) + Add education 1 Sort https://orcid.org/0000-0002-9395-1774 You haven't added any education, add some now View public version + Add employment 🕶 Employment (0) ( 🧿 Display your iD on other sites You haven't added any employment, add some now 🚔 Public record print view 😨 + Add funding 🗸 Funding (0) 😢 E Get a QR Code for your iD 2 ✓ Works (0 of 0) (2) + Add works Also known as You haven't added any works, add some now / Country Websites Emails azadehmoradi48@gmail.com LINK WORKS X ORCID has been working with many member organizations to make it easy to connect your ORCID iD, and link information from their records. Choose one of the links wizards to get started. Airiti and the second second s F 11 ResearcherID

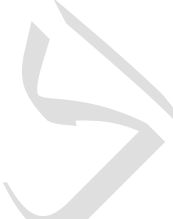

ResearcherID is a global, multi-disciplinary scholarly research community where members can register for unique identifier, build a profile of their scholarly works, view citation metrics, and search for like-minded researchers.

#### Scopus to ORCID

Import your Identifier, profile and publications. The wizard helps you find the correct Scopus profile and to confirm your publications. You can then import the identifier and list of publications into ORCID. Any changes you make will be submitted to the Feedback team to update your Scopus profile.

Don't see what you are looking for? You can connect your ORCID ID to many other organizations and sites. See our Member Integration Page to find more connections.

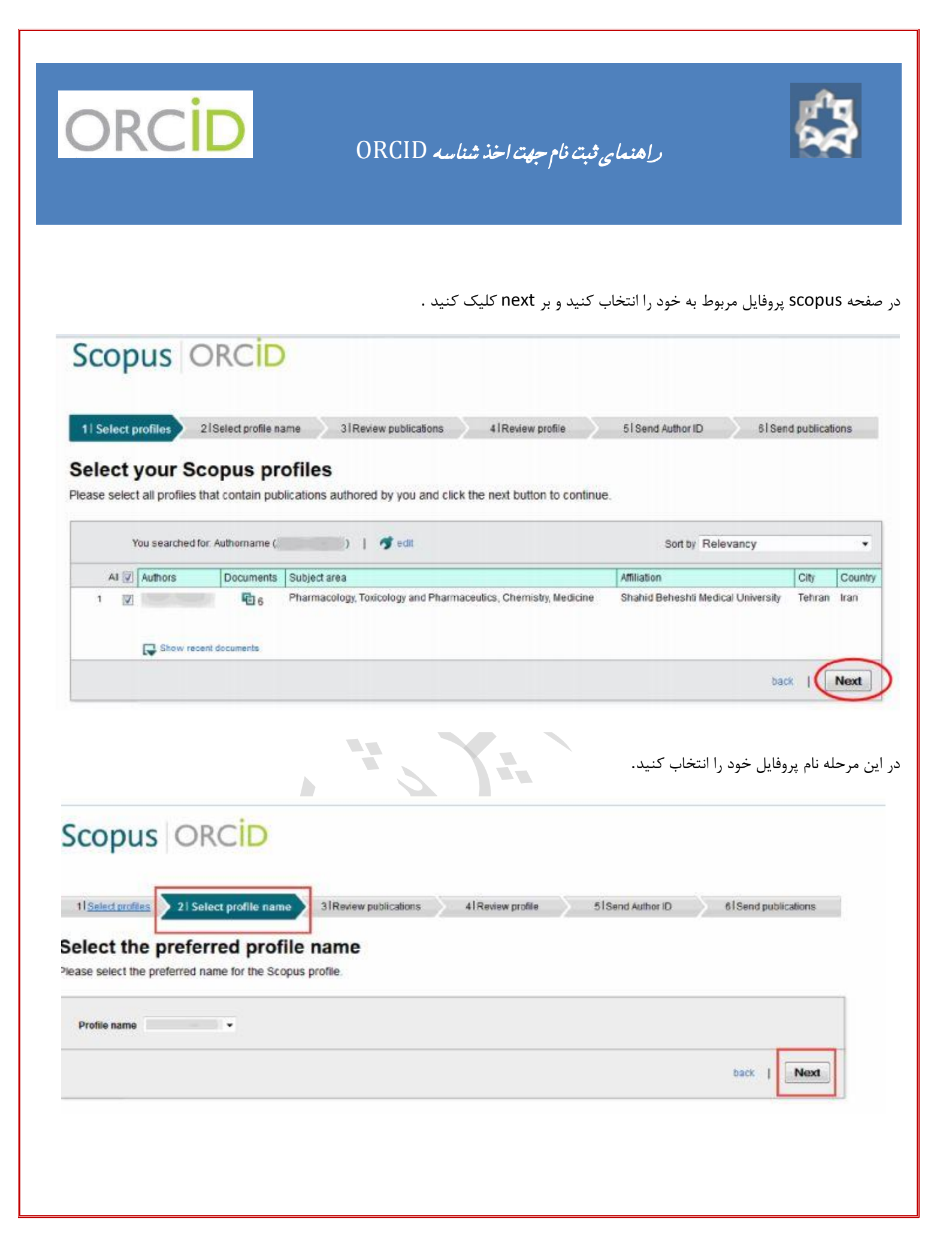

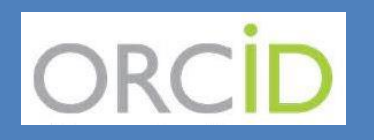

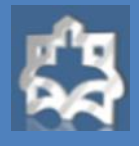

در این مرحله مقالات مربوط به خود را که سایت Scopus نشان می دهد بررسی نمایید و هرکدام که متعلق به شما نیست حذف نمایید.

|              | te below which of the 6 publication                                                                                                    | ns are authored by you.                             |           |        |      |                                                                                                    |
|--------------|----------------------------------------------------------------------------------------------------|-----------------------------------------------------|-----------|--------|------|----------------------------------------------------------------------------------------------------|
|              |                                                                                                    |                                                     |           |        | 9    | ort by Date (Newest) *                                                                                                    |
|              | Document Title                                                                                                    |                                                     | Author(s) |        | Date | Source Title                                                                                                    |
| lacorrect re | Synthesis of N-arylmethyl substitute<br>antiplatelet aggregation agents<br>Verw.in.Sconus. I CT. Show abstract<br>move this article from my popfie | d indole derivatives as new                         |           |        | 2014 | Ranan Journal of<br>Pharmaceulous Research 13<br>(60495): 38-38                                                                                                    |
|              | Synthesis and evaluation of new fluc<br>compounds<br>View in Scopus   📮 Snow abstract                                                              | rinated anti-tubercular                             |           |        | 2014 | Inexan Journal of<br>Pharmaceuloui Research 13(1)<br>.go. 115                                                                                                    |
|              | Determination of the role of calcium metabolite of ecstasy by HPTLC-mar View in Scopus   💭 Show abstract                                           | on instability of neurotoxic<br>st                  |           | 1 10 3 | 2013 | Griffic, Journal of<br>Pharmaceulical Sciences 21 (1)                                                                                                    |
|              | Electrochemical synthesis of novel to<br>evaluation of their antiplatelet aggre<br>View In Scopus   📮 Show abstract                                | 1,3-Indandione derivatives and<br>gation activities |           |        | 2013 | Senarchenet of<br>Representation for the senarch of<br>pages 1, pp. 24                                                                                                    |
|              | Synthesis of novel indole hydrazone<br>antiplatelet aggregation activity<br>View is Scepus   📮 Show abstract                                       | derivatives and evaluation of their                 |           | 3.,    | 2013 | Corner and Service and Service |
|              | A simple electrochemical method fo<br>antioxidant potentials of some select<br>View in Scepus   📮 Show abstract                                    | r the rapid estimation of<br>ted medicinal plants   |           |        | 2012 | inene inner i<br>Receiver and a final state of the                                                                                                    |

درمرحله بعدی آدرس ایمیل خود را وارد نمایید و بر دکمه sened author ID کلیک کنید. و در مرحله آخر لیست مقالات شما به orcid ارسال

می شود.

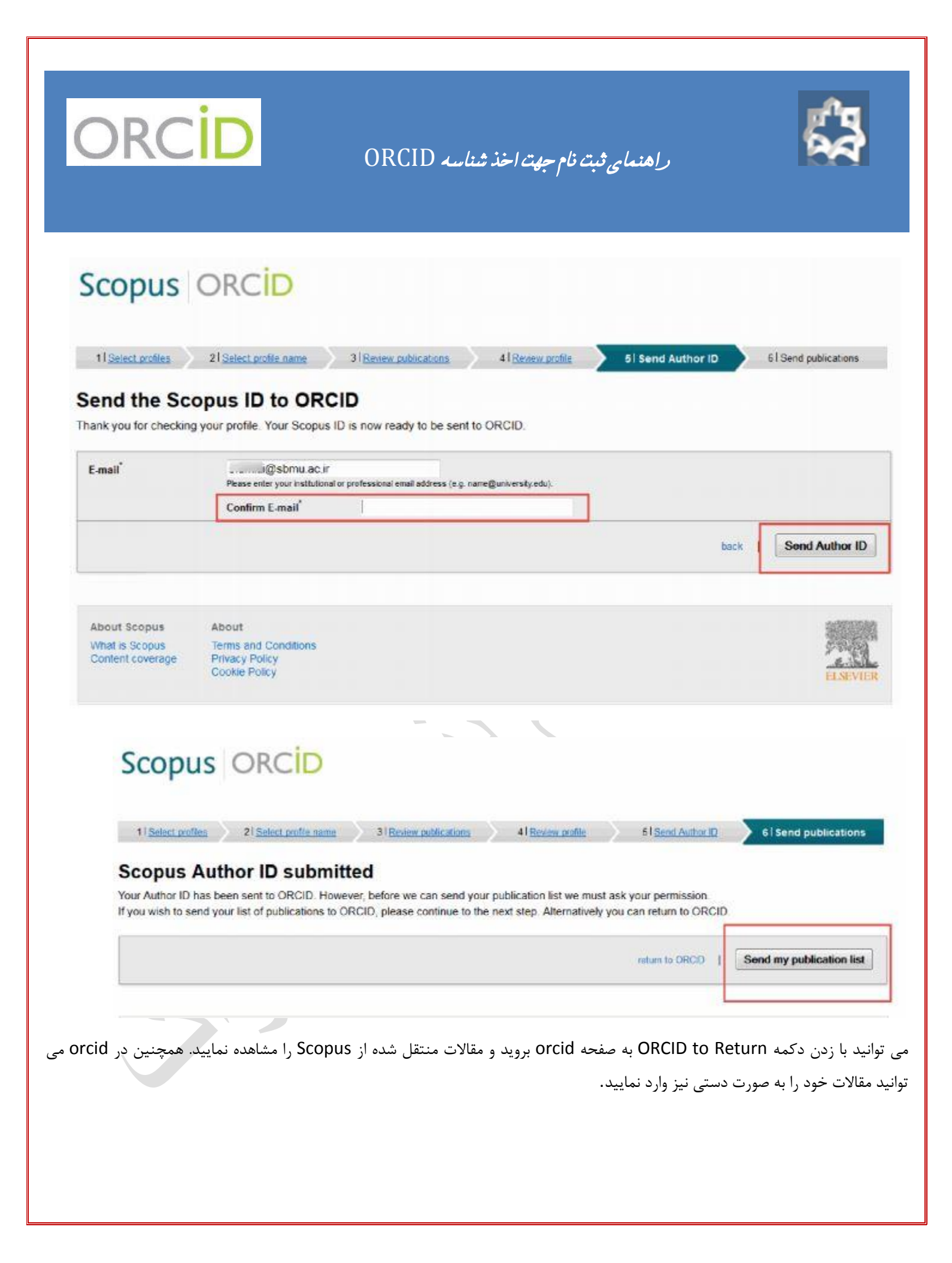

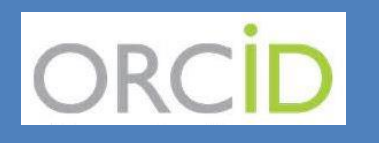

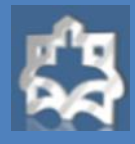

### Scopus ORCID Scopus documents submitted Thank you for your request. We have now also sent your publication list to ORCID. The Scopus Author Feedback Team return to ORCID Q 🕸 FOR ORGANIZATIONS ABOUT HELP SIGN OUT DR( MY ORCID RECORD ACCOUNT SETTINGS LEARN MORE Connecting Research and Researchers 976,779 ORCID IDs and counting See more. به روش مشابهی می توان مقالات را با استفاده از research ID که متعلق به پایگاه ISI است و همچنین از PubMed با یروفایل شخصی خود اضافه نماييد. Works Link Works Add Work Manually Link BibTeX Synthesis and evaluation of new fluorinated anti-tubercular compounds 2014 Synthesis of N-arylmethyl substituted indole derivatives as new antiplatelet aggregation agents 2014 Determination of the role of calcium on instability of 0 neurotoxic metabolite of ecstasy by HPTLC-mass 2013 Electrochemical synthesis of novel 1,3-indandione ര derivatives and evaluation of their antiplatelet aggregation activities 2013

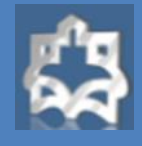

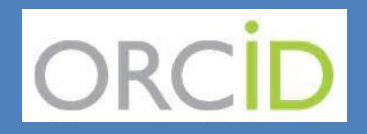

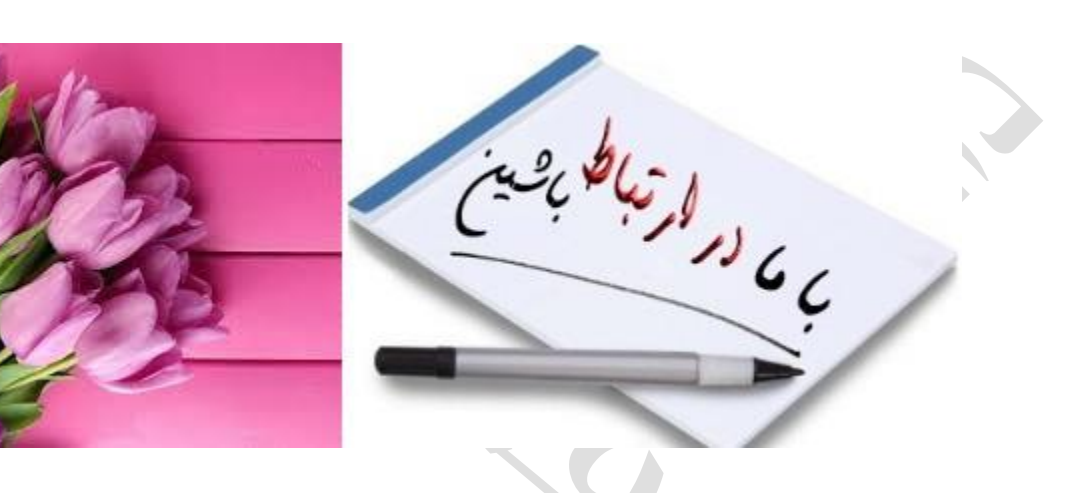

نشانی: اراک – میدان بسیج – مجتمع پیامبر اعظم (ص) – ساختمان معاونت تحقیقات – طبقه اول - کتابخانه مرکزی پست الکترونیکی:diglib@arakmu.ac.ir تلفن: ۳۴۱۷۳۸۶ – ۰۸۶ دورنگار: ۳۴۱۷۳۶۳۹ – ۶۹۶ کد پستی: ۳۸۴۸۱ – ۲۰–۶۹۴